## <u>การแก้ไข Error – แฟ้ม RPT นี้รูปแบบไม่ตรงตามเงื่อนไขที่โปรแกรมต้องการ</u> <u>กรณีเรียกรายงานสรุปยอดเงินเดือน ภาษาอังกฤษและภาษาอื่น</u>

|                          |            | 10 1010     |             | Ler            |                |                     |
|--------------------------|------------|-------------|-------------|----------------|----------------|---------------------|
| พิมพ์ที่ใด               | จอภาพ      |             |             |                | ~              | 8 เงื่อนไข          |
| ชื่อเครื่องพิมพ่         | 2090 ESC/P | 90 ESC/P2 ~ |             |                | ี่ กราฟ        |                     |
| <mark>แนวการพิมพ์</mark> | 1          |             |             |                |                |                     |
| ขนาดกระดา <del>ษ</del>   | A4         | {A4         | 1 210 x 297 | mm}            | ~              |                     |
| <mark>กรองข้อมูล</mark>  |            | Error       |             | 6              | เริ่มพิมพ์     | 🗙 ยกเลิก            |
|                          |            |             | 💧 แฟ้ม F    | pt นี่ รูปแบบไ | ม่ตรงตามเงื่อเ | ไขที่โปรแกรมต้องการ |

<u>คำอธิบาย:</u> เรียกรายงานสรุปยอดเงินเดือน แบบภาษาอังกฤษและภาษาอื่น แสดงข้อผิดพลาดดังกล่าว ส่งผล ให้ไม่สามารถดูรายงานได้

**สาเหตุ:** เกิดจากไม่ได้กำหนดข้อมูลชื่อบริษัท ในหน้าต่างกำหนดชื่อกิจการที่เป็นภาษาอังฤษหรือภาษาอื่น

## <u>วิธีแก้ไข:</u>

1. เปิดโปรแกรม Business Plus กดเลือกเมนู "เครื่องมือ"

| 🕋 เลือกฐานข้อมูล                                                                                                    | _ | ×  |
|----------------------------------------------------------------------------------------------------|---|----|
| แฟ้ม เครื่องมือ หน้าต่าง วิธีใช้ 💷 🗊                                                                                                    |   |    |
| Image: Statistic Statistic Statis Statis Statistic Statistic Statistic Statistic Stat |   |    |
|                                                                                                    |   | .: |

2. คลิกเลือกเมนู "กำหนดชื่อกิจการ"

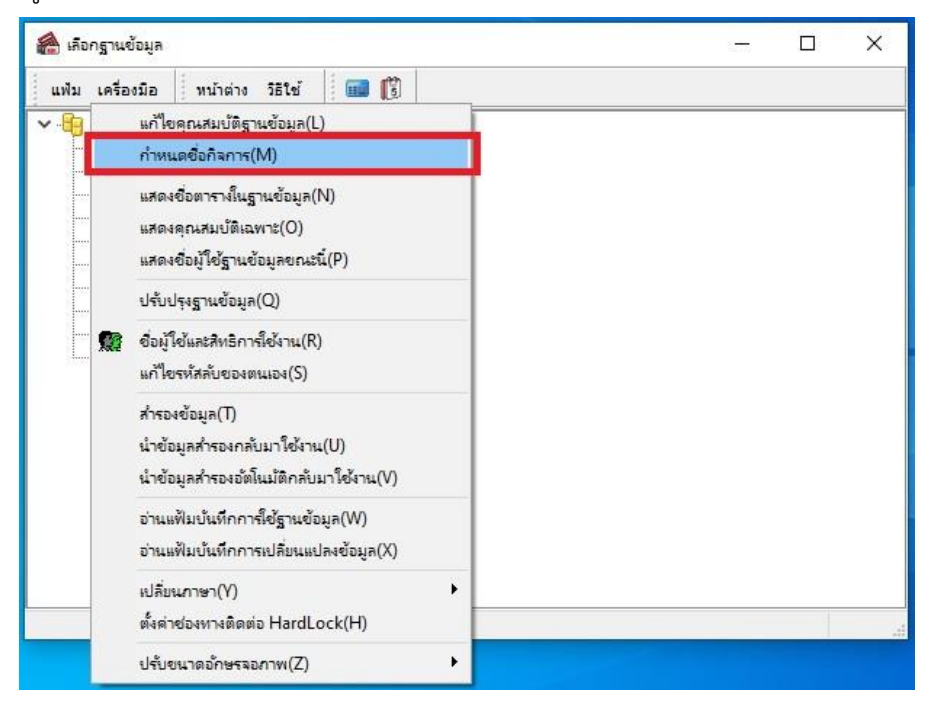

3. โปรแกรมแสดงหน้าล็อคอิน ให้ระบุ "ชื่อผู้ใช้ และรหัสลับ" จากนั้นกดปุ่มถูกต้อง

| 😑 ฐานข้อมูลท่     | โงหมด<br>rm0001   |                                               |           |   |  |
|-------------------|-------------------|-----------------------------------------------|-----------|---|--|
|                   | _3<br>07.62       |                                               |           |   |  |
| ராது வீல<br>📔 ராத | ญ้ใช้และรหัสลับ   |                                               | >         | × |  |
|                   | นี้ โปรด          | บันทึกทั้งชื่อผู้ใช้และ <mark>ร</mark> ทัสลับ | 🗸 ถูกต้อง |   |  |
|                   | <br>ชื่อผู้ใช่    | BUSINESS                                      | 🗶 ยกเล็ก  |   |  |
|                   | รหัสลับ           | •••••                                         |           |   |  |
|                   | <u>ลีมรทัสลับ</u> |                                               |           |   |  |
|                   |                   |                                               |           |   |  |
|                   |                   |                                               |           |   |  |
|                   |                   |                                               |           |   |  |

 หน้าต่างกำหนดชื่อบริษัท ให้คลิกเลือกแท็บ "ภาษาอื่น" ตรวจสอบการระบุข้อมูล "ชื่อบริษัท" เป็น ภาษาอังกฤษ จากนั้นกดปุ่มบันทึก

| 🌢 กำหนดชื่อบริษัท   | 1                                    |          | - 🗆   | ×   |
|---------------------|--------------------------------------|----------|-------|-----|
| แฟ้ม แก้ไข หน้า     | ต่าง วิธีไข้ 💼 🛐                     |          |       |     |
| อบริษัท (ลงทะเบียน) | ภาษาอื่น ชื่อที่ใช้ติดต่อโนตีฟาย     | 2        |       |     |
| สี่อนอิพัท          | E-Buciness Plus Co. ITD              | -        |       |     |
| เลขที่ชั้น อาคาร    | Your Company Address                 |          |       |     |
| ตรอก ช่อย           | Please Fill as declare in Por Por 20 |          |       |     |
| ถนน                 |                                      |          |       |     |
| แขวง ตำบล           |                                      |          |       |     |
| เขต อำเภอ           |                                      |          |       |     |
| ฉังหวัด             |                                      |          |       |     |
| ประเทศ              |                                      |          |       |     |
|                     |                                      |          |       |     |
|                     |                                      |          |       |     |
|                     |                                      |          |       |     |
|                     |                                      |          |       |     |
|                     |                                      |          |       |     |
|                     |                                      |          |       |     |
|                     |                                      |          |       |     |
|                     |                                      |          |       |     |
|                     |                                      | 🖌 บันทึก | X and | ลึก |
|                     |                                      |          |       |     |

5. หลังจากบันทึกข้อมูลชื่อบริษัทเรียบร้อยแล้ว เรียกรายงานอีกครั้ง